**CLEVERTOUCH**<sup>®</sup> / Connecting people with technology

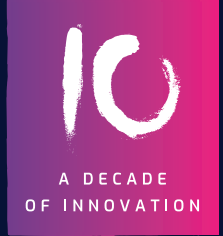

## LUX June Update.

New design. Fresh look. Easy to use.

#clevertouch

## What's new for Plus Series?

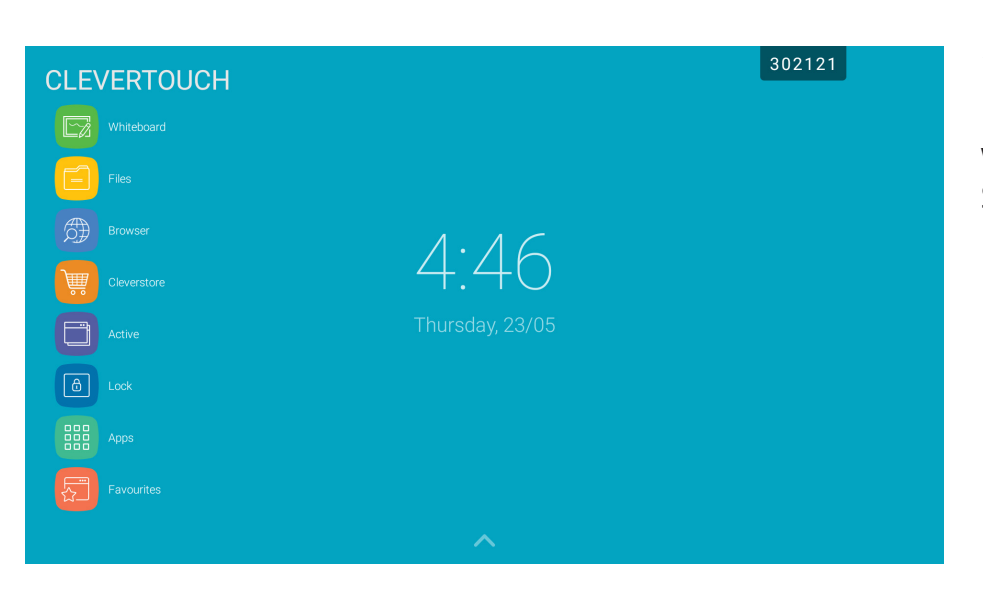

#### 1.

New redesigned icons – welcome to Clevertouch Squircles.

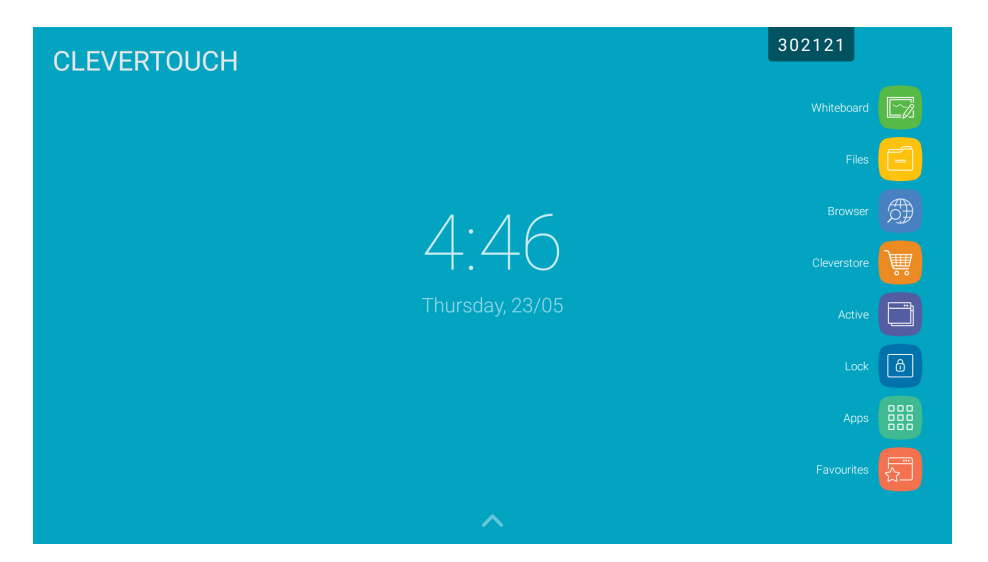

#### 2.

Note app now called Whiteboard across the whole Clevertouch Range.

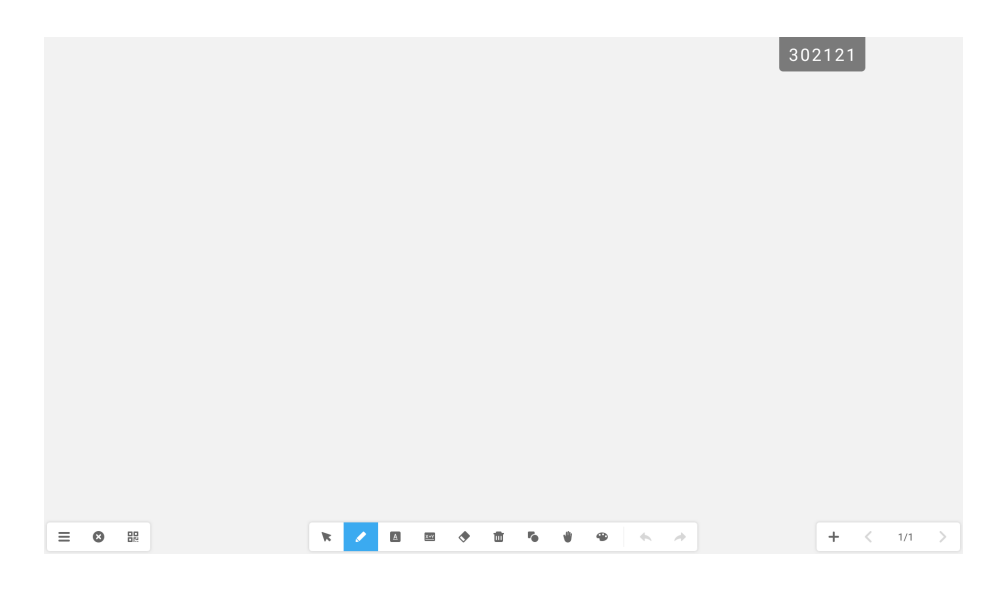

Whiteboard icons have changed but all the features are still the same. We have refreshed the interface to be simple and clean.

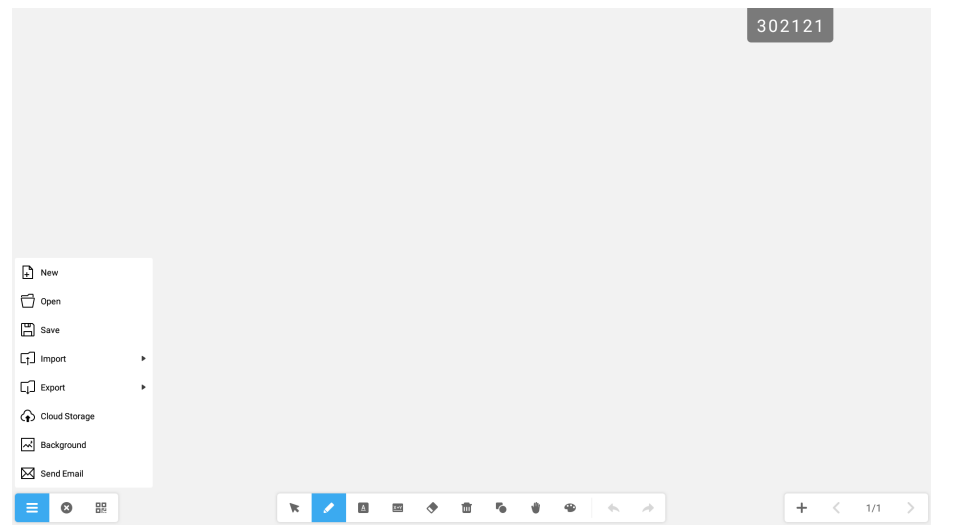

#### 4.

New options added in the navigation menu. Opening from the finder now has Cloud Drives options. Cloud Storage option now allows saving in native format. You can also save ENB format to Google Drive or OneDrive allowing Whiteboard files to be opened on other boards to continue collaboration.

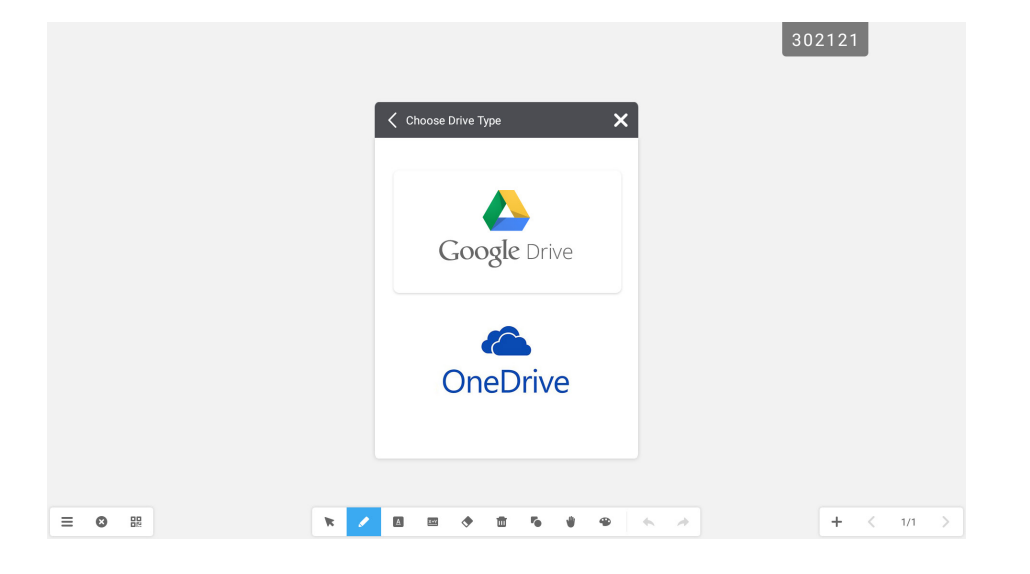

|               |   |       |   |   |   |     |   |   |                |   |   |   |   |  | 30 | 2121 |   |     |   |
|---------------|---|-------|---|---|---|-----|---|---|----------------|---|---|---|---|--|----|------|---|-----|---|
|               |   |       |   |   |   |     |   |   |                |   |   |   |   |  |    |      |   |     |   |
|               |   |       |   |   |   |     |   |   |                |   |   |   |   |  |    |      |   |     |   |
|               |   |       |   |   |   |     |   |   |                |   |   |   |   |  |    |      |   |     |   |
|               |   |       |   |   |   |     |   |   |                |   |   |   |   |  |    |      |   |     |   |
|               |   |       |   |   |   |     |   |   |                |   |   |   |   |  |    |      |   |     |   |
| New           |   |       |   |   |   |     |   |   |                |   |   |   |   |  |    |      |   |     |   |
| 🗇 Open        |   |       |   |   |   |     |   |   |                |   |   |   |   |  |    |      |   |     |   |
| Save          |   | ₩ IMG |   |   |   |     |   |   |                |   |   |   |   |  |    |      |   |     |   |
| [] Import     | Þ | PDF   |   |   |   |     |   |   |                |   |   |   |   |  |    |      |   |     |   |
| Export        | • | 💼 svg |   |   |   |     |   |   |                |   |   |   |   |  |    |      |   |     |   |
| Cloud Storage |   |       |   |   |   |     |   |   |                |   |   |   |   |  |    |      |   |     |   |
| Background    |   |       |   |   |   |     |   |   |                |   |   |   |   |  |    |      |   |     |   |
| Send Email    |   |       |   |   |   |     |   |   |                |   |   |   |   |  |    |      |   |     |   |
|               |   |       | × | 1 | A | 8-1 | ٠ | ŧ | r <sub>0</sub> | ÷ | ۲ | * | * |  |    | +    | < | 1/1 | > |

Updated image formats that can now be imported directly into Whiteboard.

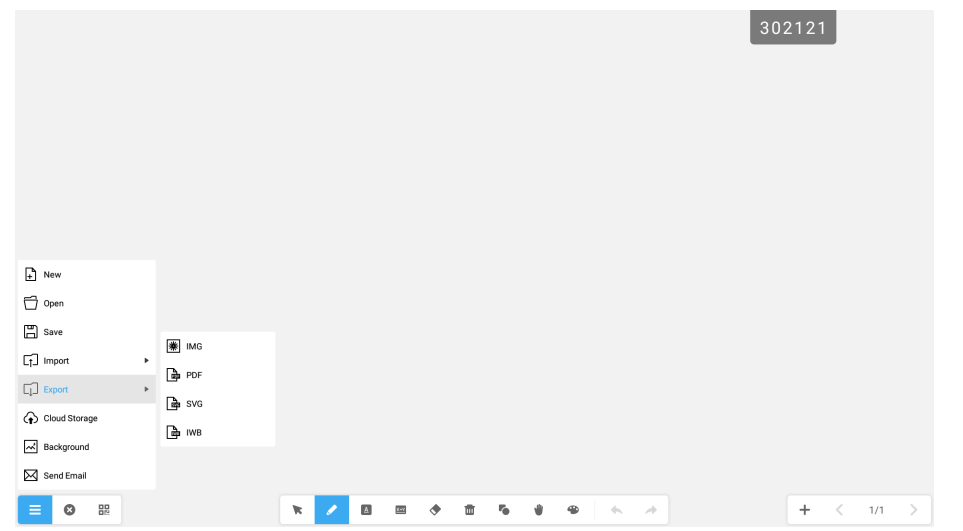

#### 6.

Export files as PDF, IWB or SPG within Whiteboard.

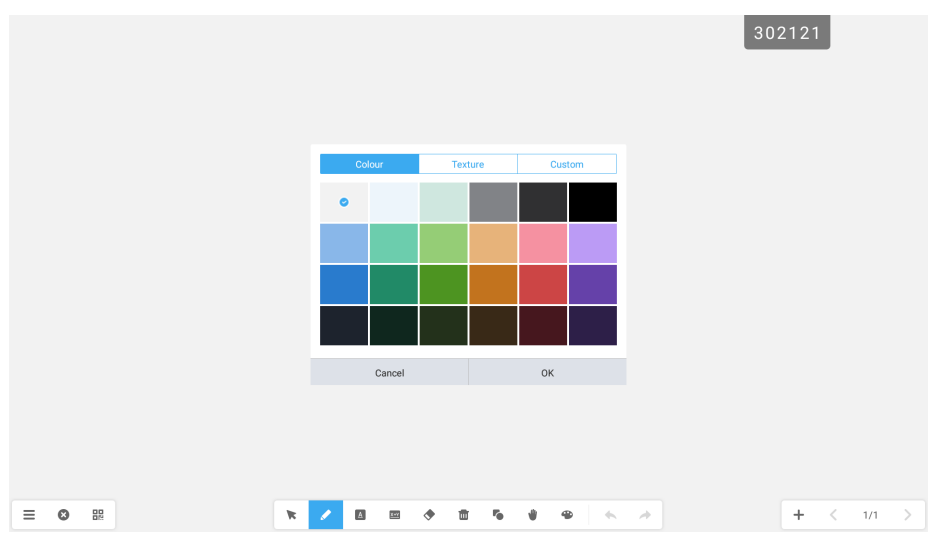

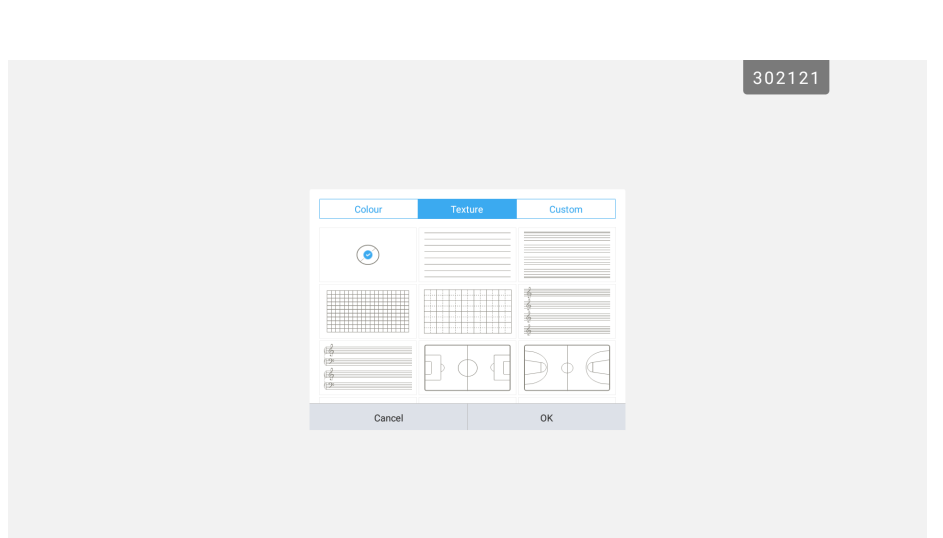

\* 🖊 🗵 🔿 📅 🍬 👻

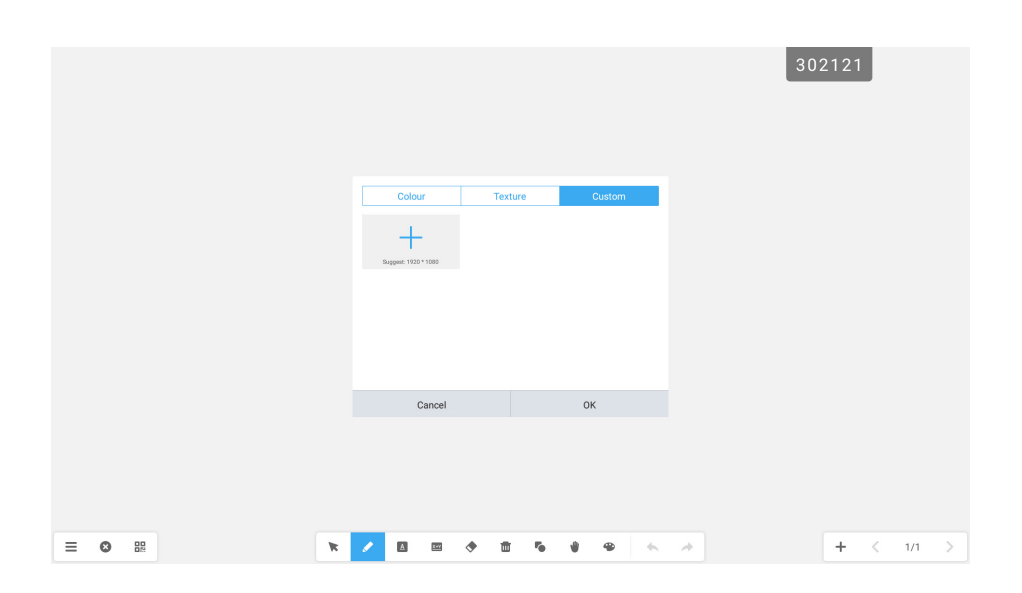

#### 7.

+ < 1/1 >

The background menu has been expanded with more colours, and you can now build a library of Custom Backgrounds.

≡ ⊗ ⊞

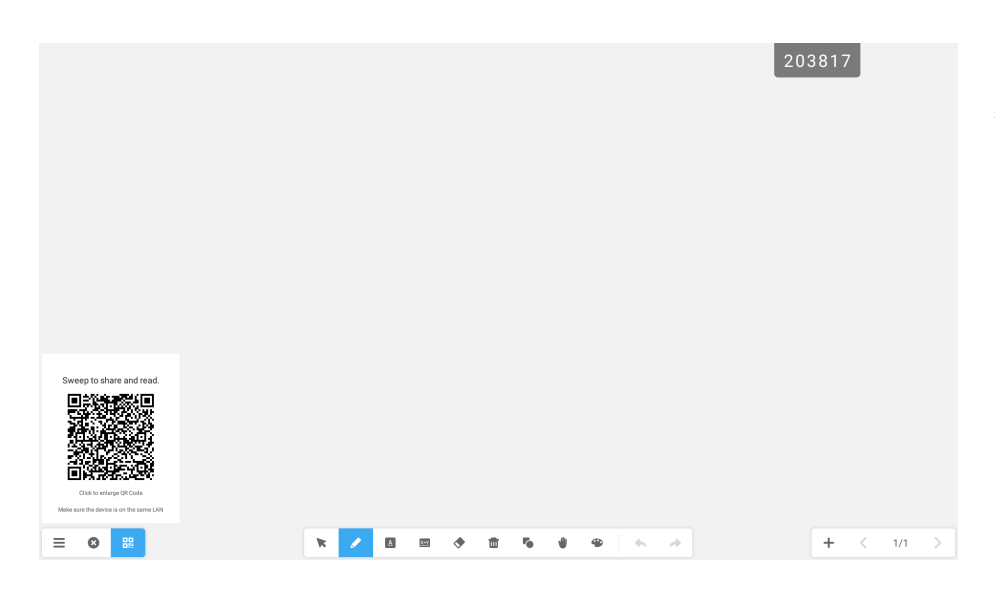

Added ability to generate QR codes for sharing Whiteboard files as a PNG (users must be on the same network for this to work).

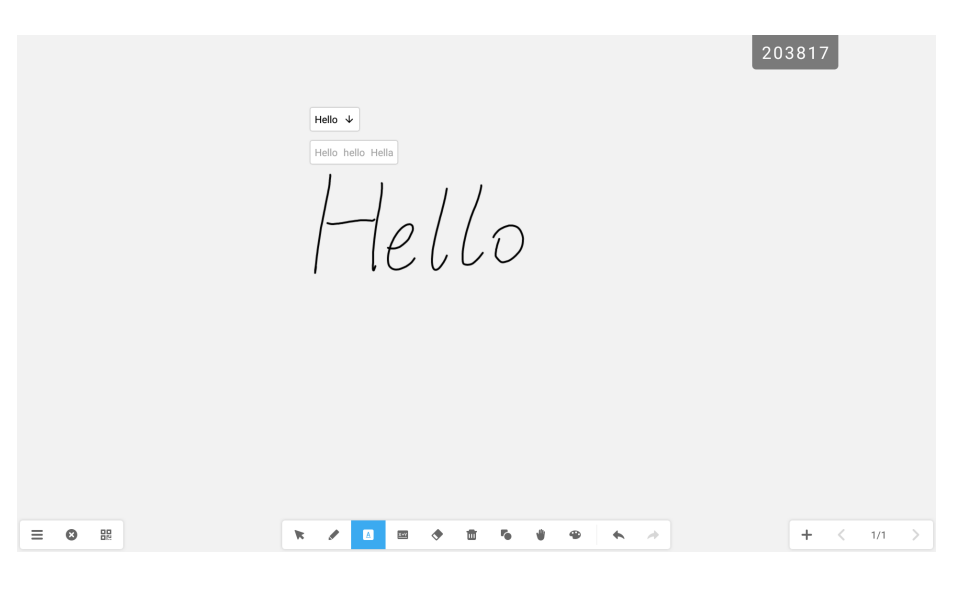

# 

#### 9.

Handwriting Recognition has been added.

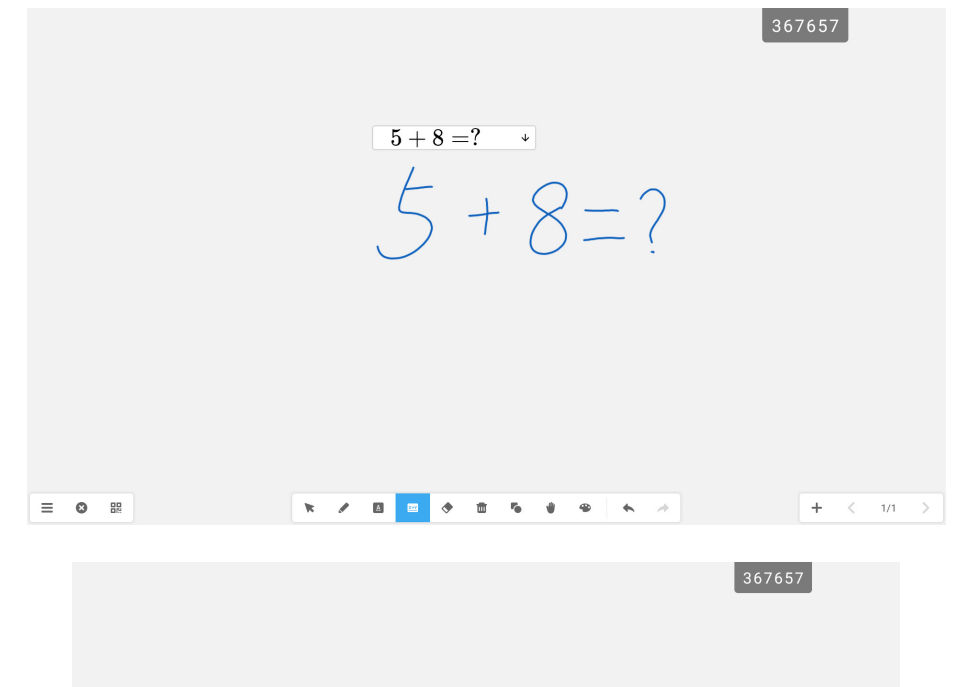

Maths recognition – we have added maths formulae recognition. Select the maths tool, writing your formula followed by =? Then press the arrow, this inserts the formula. To reveal the answer, select the pen tool and swipe through the formula to reveal your answer.

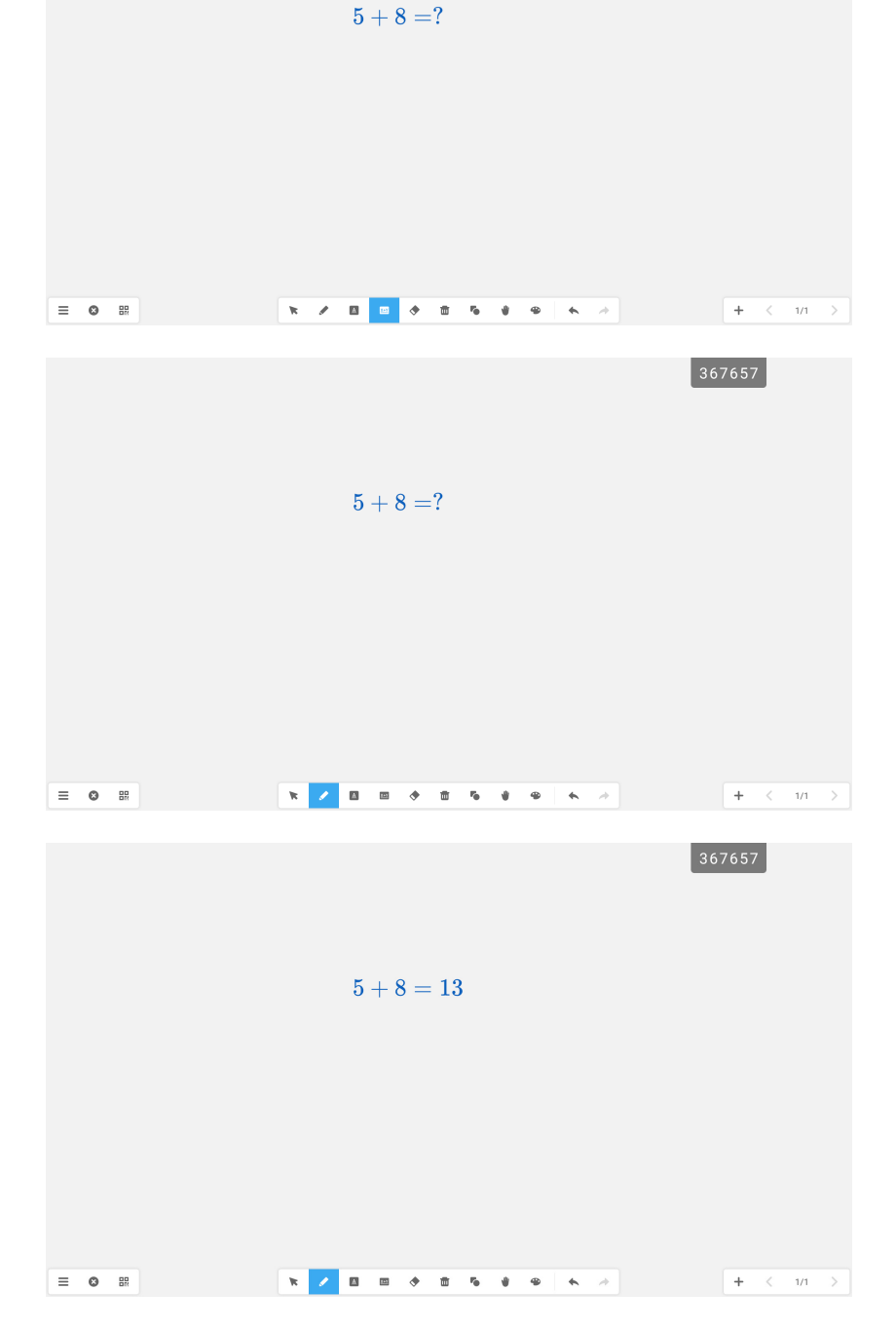

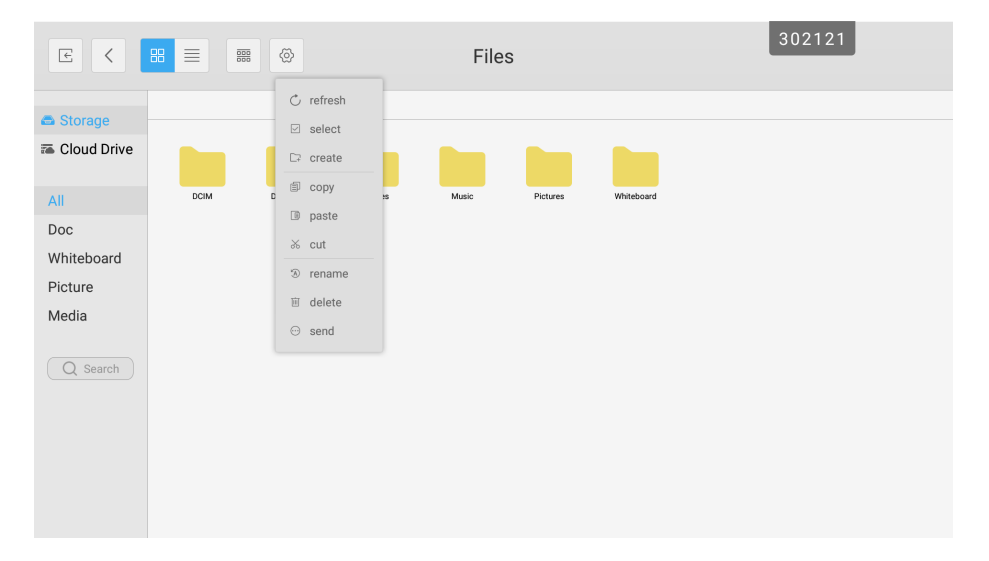

Brand new files app – we have created a much more intuitive system based on user feedback and familiarity with popular operating systems. All actions are now in the 'cog' menu. Different views are from the top menu, and cloud drives can be accessed from the left-hand menu.

| E <                                              |      | ₩ Ø                            |        | File  | s        |            | 302121 |
|--------------------------------------------------|------|--------------------------------|--------|-------|----------|------------|--------|
| <ul> <li>Storage</li> <li>Cloud Drive</li> </ul> |      | Name ✓<br>Type<br>Size<br>Time |        |       |          |            |        |
| All                                              | DCIM | Download                       | Movies | Music | Pictures | Whiteboard |        |
| Doc                                              |      |                                |        |       |          |            |        |
| Whiteboard                                       |      |                                |        |       |          |            |        |
| Picture                                          |      |                                |        |       |          |            |        |
| Media                                            |      |                                |        |       |          |            |        |
| Q Search                                         |      |                                |        |       |          |            |        |

| E <         | Files 302121 |
|-------------|--------------|
| Storage     | Cloud Drive  |
| Cloud Drive | Cloud Drive  |
|             | Add          |
|             |              |

| Startup and shutdown options         Startup channel <ul> <li>Default startup channel</li> <li>Default startup channel</li> <li>Default startup channel</li> <li>Default startup channel</li> <li>Default startup channel</li> <li>Default startup channel</li> <li>Default startup channel</li> <li>Default startup channel</li> <li>Default startup channel</li> <li>Default startup channel</li> <li>Default startup channel</li> <li>Default startup channel</li> <li>Default startup channel</li> <li>Default startup channel</li> <li>Movies</li> <li>Music</li> <li>Music</li> </ul> <ul> <li>Startup channel</li> </ul> <ul> <li>Default startup channel</li> <li>Movies</li> <li>Music</li> <li>Music</li> <li>Music</li> <li>Music</li> <li>Music</li> <li>Music</li> <li>Music</li> <li>Music</li> <li>Music</li> <li>Music<th>Startup and shutdown options   Startup channel   I dast shutdown   I dast shutdown</th><th>Startup and shutdo</th><th>wn</th><th></th><th></th><th>302121</th></li></ul> | Startup and shutdown options   Startup channel   I dast shutdown   I dast shutdown | Startup and shutdo         | wn                           |                |               | 302121     |
|----------------------------------------------------------------------------------------------------|----------------------------------------------------------------------------------------------------|----------------------------|------------------------------|----------------|---------------|------------|
| Startup channel       Default startup       LUX         Lux       -         Automatically remove files when Clevertouch is shutdown       Music       Music         DCIM       Download       Movies       Music       Whiteboard         Pictures       @ Browser       @ Android user       @ Cloud Account         Timer switch                                                                                                    | Startup channel   LUX   Lust shuldown   Channel   Autornatically remove files when Clevertouch is shutdown   DCIM   DCIM   Download   Pictures   Browser   Android user   Close power off reminder   Boot time   Off time                                                                                                    | Startup and shutdown o     | ptions                       |                |               |            |
| Image: Set Shutdown of Befault starturg to LUX of Shanel       EUX of Shanel         Automatically remove files when Clevertouch is shutdown       Music       Music         DCIM       Download       Movies       Music       Whiteboard         Pictures       Image: Short Shutdown       Image: Shutdown       Image: Shutdown       Image: Shutdown         Pictures       Image: Shutdown       Image: Shutdown       Image: Shutdown       Image: Shutdown       Image: Shutdown         Pictures       Image: Shutdown       Image: Shutdown       Image: Shutdown       Image: Shutdown       Image: Shutdown         Timer switch       Shot time       Off time       Image: Shutdown       Image: Shutdown       Image: Shutdown         Boot time       Off time       Image: Shutdown       Image: Shutdown       Image: Shutdown       Image: Shutdown                                                                                                    |                                                                                                    | Startup channel            |                              |                |               |            |
| Automatically remove files when Clevertouch is shutdown         D DCIM       D ownload       Movies       Music       Whiteboard         Pictures       Iterative files and the second second                                                                                                    | Automatically remove files when Clevertouch is shutdown         D CIM       D ownload       Movies       Music       Whiteboard         Pictures       Ø Browser       I Android user       Cloud Account         Timer switch         Close power off reminder       Off time         Boot time       Off time         + Add task       Cloud task                                                                                                    | Last shutdown<br>channel   | O Default startup<br>channel | LUX -          |               |            |
| □ DCIM       □ Download       □ Movies       □ Music       □ Whiteboard         □ Pictures       ☑ Browser       ☑ Android user       ☑ Cloud Account                                                                                                    | □ DCIM       □ Download       □ Movies       □ Music       □ Whiteboard         □ Pictures       ☑ Browser       ☑ Android user       ☑ Cloud Account         Timer switch         Close power off reminder         Boot time       Off time         ↓ Add task       ✓                                                                                                    | Automatically remove files | when Clevertouch is shutd    | own            |               |            |
| □ Pictures     ☑ Browser     ☑ Android user     ☑ Cloud Account       Timer switch       Close power off reminder       Boot time     Off time                                                                                                    | Pictures     Image: Browser     Image: Android user     Image: Cloud Account       Timer switch     Image: Cloud Account       Close power off reminder     Image: Cloud Account       Boot time     Off time       +     Add task                                                                                                    | DCIM                       | Download                     | Movies         | Music         | Whiteboard |
| Close power off reminder       Boot time                                                                                                    | Close power off reminder       Boot time       Off time       + Add task                                                                                                    | Pictures                   | Browser                      | 🗸 Android user | Cloud Account |            |
| Boot time Off time                                                                                                    | Boot time Off time                                                                                                    | Close power off reminder   |                              |                |               |            |
| Boot time Off time                                                                                                    | Boot time Off time<br>+ Add task                                                                                                    | Close power off reminder   |                              |                |               |            |
|                                                                                                    | + Add task                                                                                                    | Boot time                  |                              | Off            | time          |            |
| + Add task                                                                                                    |                                                                                                    | Add task                   |                              |                |               |            |
|                                                                                                    |                                                                                                    |                            |                              |                |               |            |
|                                                                                                    |                                                                                                    |                            |                              |                |               |            |

Within Settings – the new start up and shutdown folders will ensure all your content is deleted. This includes browser history, as well as cloud and email accounts. This can be selected from the start up and shutdown menu as well as initiated from the side bar 'bin' icon.

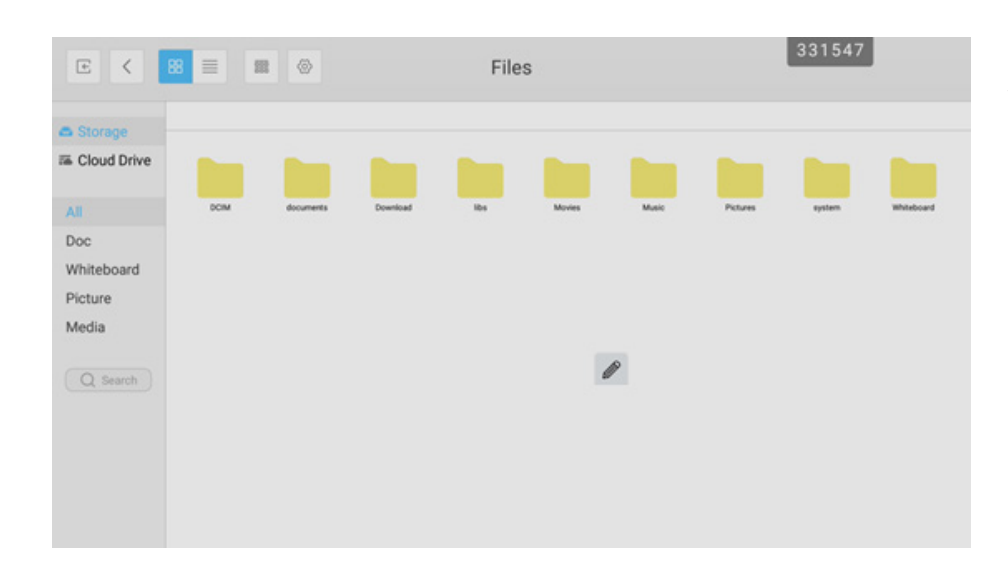

## 13.

Welcome to your floating toolbar and your annotation tools. Call the pen over by a holding two fingers on the screen for two seconds. Updated annotation tools include handwriting recognition, that opens a mini browser on the associated search term. Plus new pen and highlighter options such as selecting default colours.

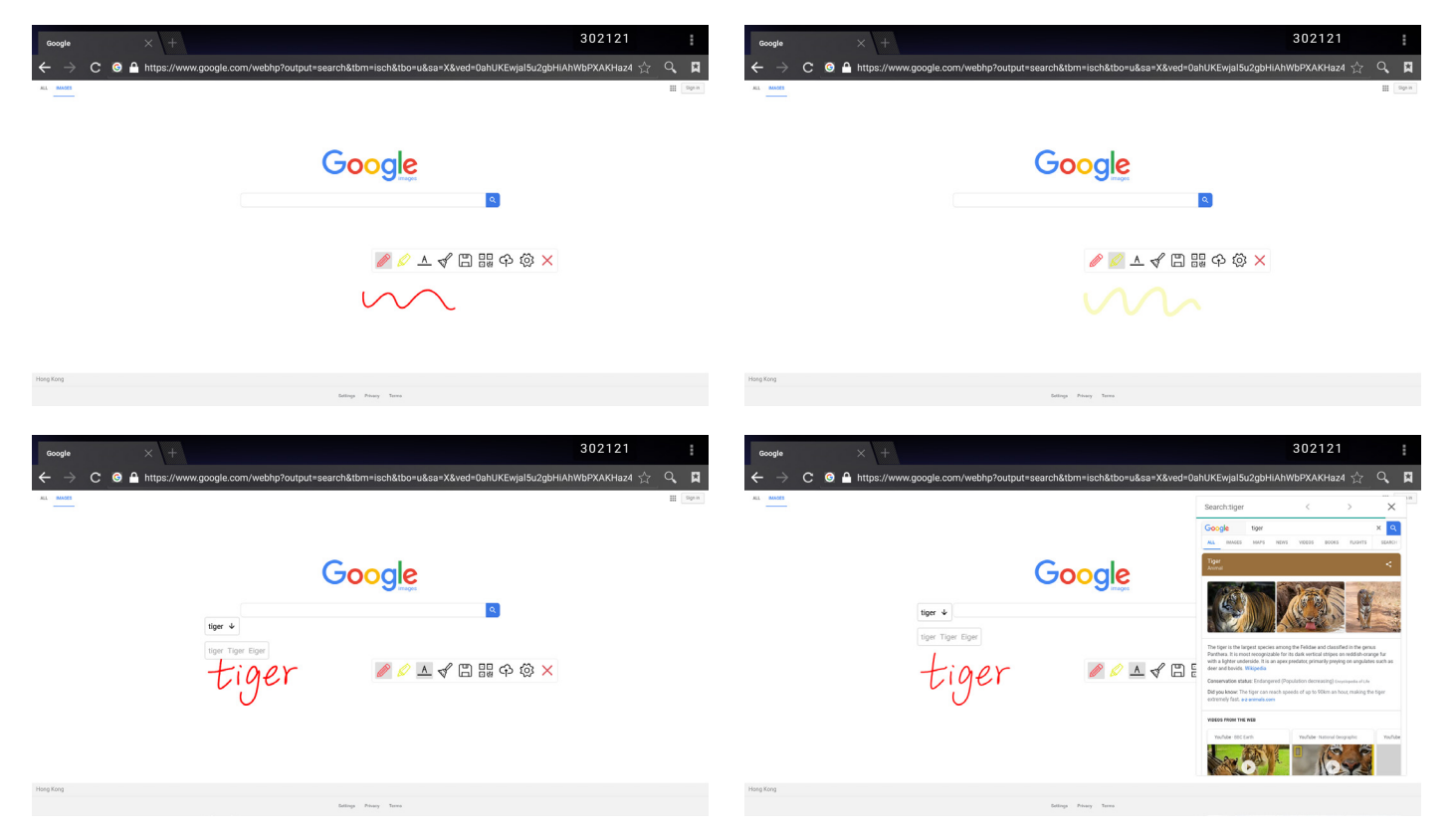

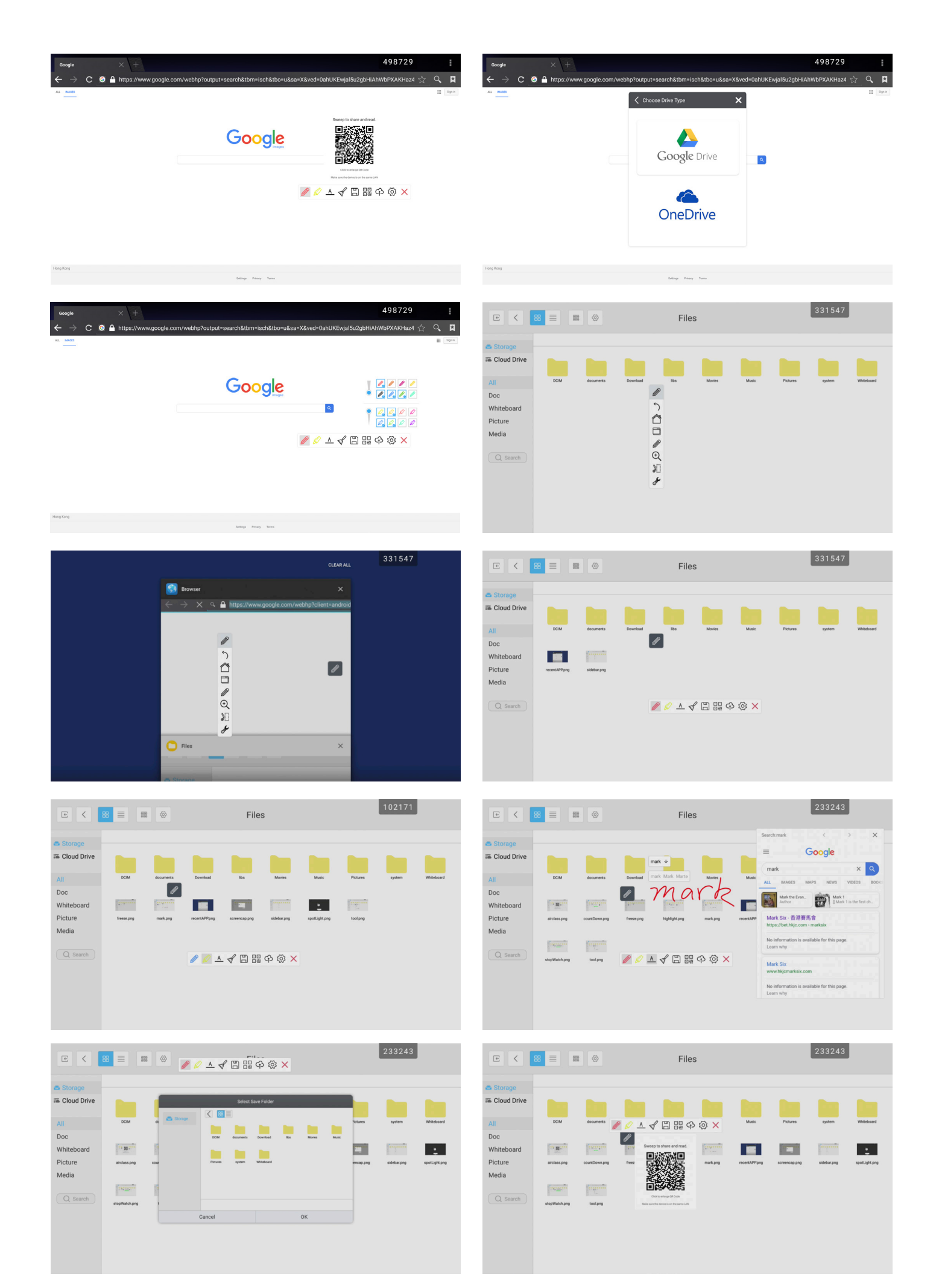

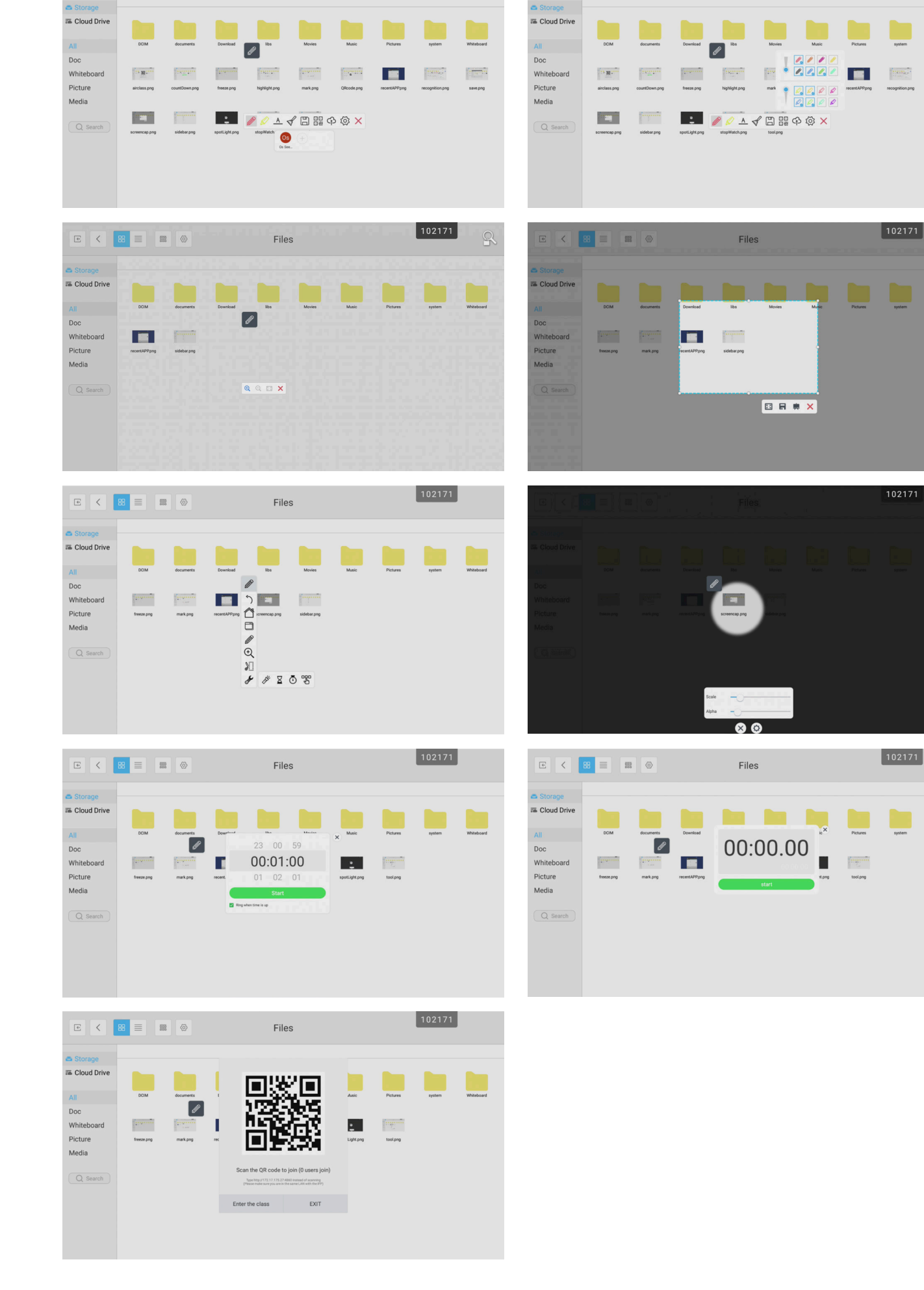

233243

∈ < 8 ≡ ∞

Files

E < 😁 ≡ 📾 ⊗

Files

233243

1

| ÷ | Display                 | 498729 |  |
|---|-------------------------|--------|--|
|   | Wallpaper               |        |  |
|   | Screen saver setting    |        |  |
|   | Sleep<br>Never sleep    |        |  |
|   | Screen saver<br>Colours |        |  |
|   |                         |        |  |
|   |                         |        |  |
|   |                         |        |  |
|   |                         |        |  |
|   |                         |        |  |
|   |                         |        |  |
|   |                         |        |  |

A new screensaver option with a selection of pre-set timings has been added. Custom screensaver APKs can also be added here.

| ÷ | Display              |      |            | 4      | 98729 |
|---|----------------------|------|------------|--------|-------|
|   | Wallpaper            |      |            |        |       |
|   | Screen saver settin  | Slee | 2p         |        |       |
|   | Sleep<br>Never sleep | ۲    | Never      |        |       |
| - | Screen saver         | 0    | 15 seconds |        |       |
|   | Colours              | 0    | 30 seconds |        |       |
|   |                      | 0    | 1 minute   |        |       |
|   |                      | 0    | 2 minutes  |        |       |
|   |                      | 0    | 5 minutes  |        |       |
|   |                      | 0    | 10 minutes |        |       |
|   |                      | 0    | 30 minutes |        |       |
|   |                      |      |            | CANCEL |       |
|   |                      |      |            |        |       |
|   |                      |      |            |        |       |
|   |                      |      |            |        |       |

| ÷ | Screen saver | 498729 |  |
|---|--------------|--------|--|
|   | Colours      | ۲      |  |
|   |              |        |  |
|   |              |        |  |
|   |              |        |  |
|   |              |        |  |
|   |              |        |  |
|   |              |        |  |
|   |              |        |  |
|   |              |        |  |
|   |              |        |  |

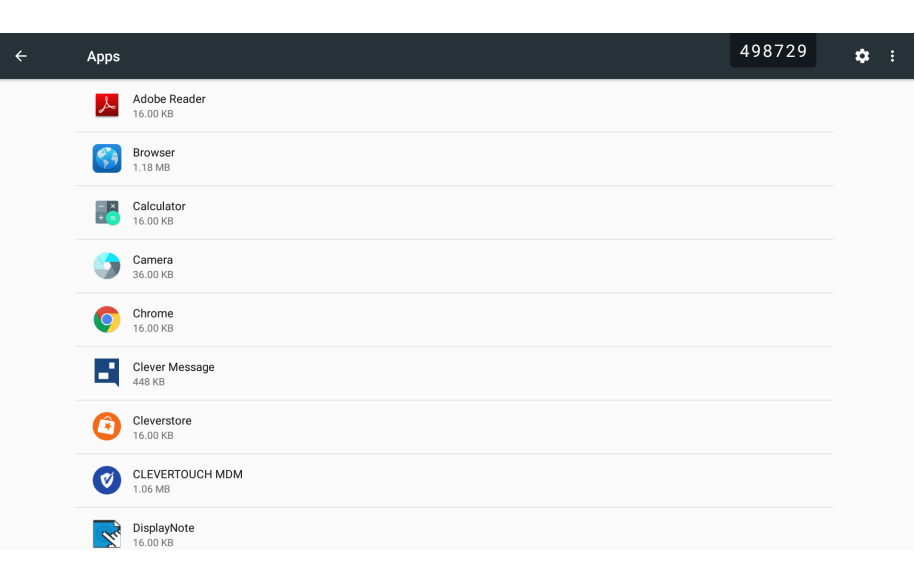

You can now select your default browser – go to settings > Apps > cog icon > Default apps > Browser app and select browser or Chrome.

|   |   | Configure apps         | 498729 |   |
|---|---|------------------------|--------|---|
|   |   | App permissions        |        |   |
|   |   | Advanced               |        |   |
|   |   | Default Apps           |        |   |
|   |   | Draw over other apps   |        |   |
|   |   | Modify system settings |        |   |
|   |   |                        |        |   |
|   |   |                        |        |   |
|   |   |                        |        |   |
|   |   |                        |        |   |
|   |   |                        |        |   |
|   |   |                        |        |   |
|   |   |                        |        |   |
|   | ÷ | Default Apps           | 498729 |   |
|   |   | Assist & voice input   |        | _ |
|   |   | Browser app            |        |   |
|   |   | No default Browser     |        |   |
|   |   |                        |        |   |
|   |   |                        |        |   |
|   |   |                        |        |   |
|   |   |                        |        |   |
|   |   |                        |        |   |
|   |   |                        |        |   |
|   |   |                        |        |   |
|   |   |                        |        |   |
|   |   |                        |        |   |
| 1 | ÷ | Default Apps           | 498729 |   |
|   |   | Assist & voice input   |        |   |
|   |   | Browser app            |        |   |
|   |   | No default Browser     |        |   |
|   |   | Browser app            |        |   |
|   |   | Browser                |        |   |
|   |   | Chrome                 |        |   |
|   |   |                        | CANCEL |   |
|   |   |                        |        |   |
|   |   |                        |        |   |
|   |   |                        |        |   |
|   |   |                        |        |   |
|   |   |                        |        |   |
|   |   |                        |        |   |